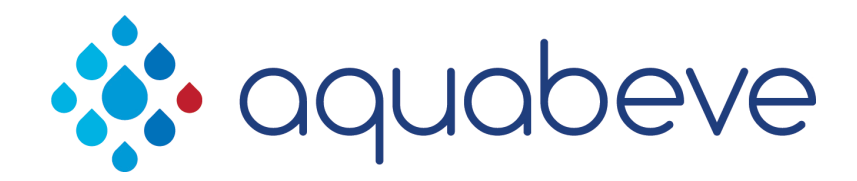

#### Aqua Lavit

#### How to Calibrate Beverage Volumes

• Step 1: Enter Calibration Mode

To enter calibration mode:

Press the "Lavit" and "Still Water" button simultaneously until an audible beep is heard and the halo around the dispense button turns green.

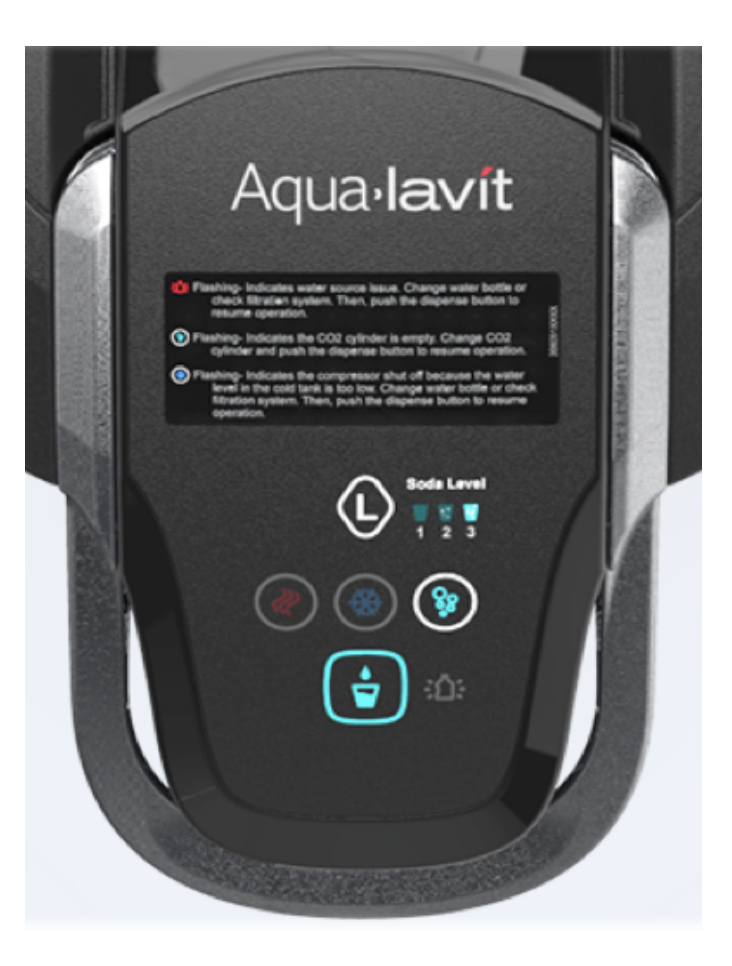

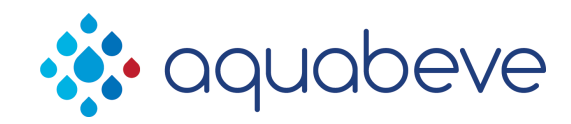

• Step 2: Select Stream to be Calibrated

Select the stream to calibrate by first pressing the "Lavit" button.

The select the stream to calibrate:

Still Beverages – press the Still Water icon.

Soda Beverages – press the Soda Water icon to select one of three streams.

Press Once – Soft Press Twice – Medium Press three times – Full

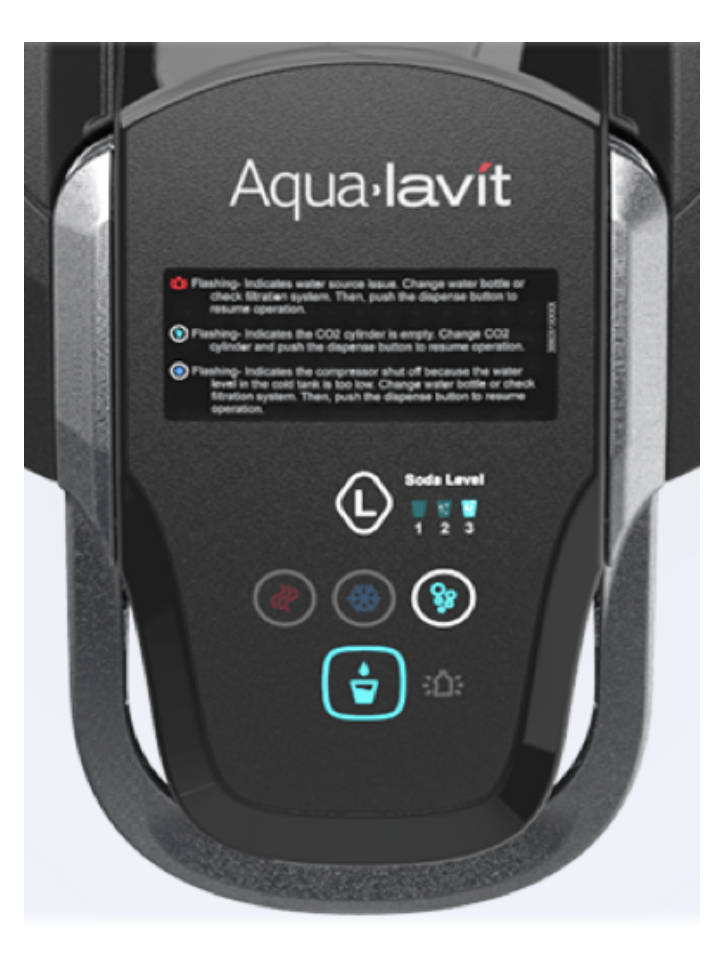

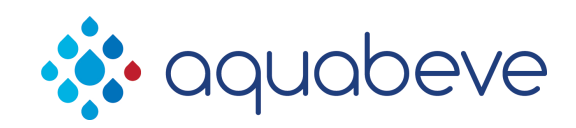

• Step 3: Calibrate your selected stream

Once you have made your selection:

increase the pour volume by pressing the Lavit Icon. Each press of the Lavit icon increases the volume by approximately 15ml.

Decrease the pour volume by pressing the Hot Water icon. Each press of the Hot Water icon decreases the volume by 15ml.

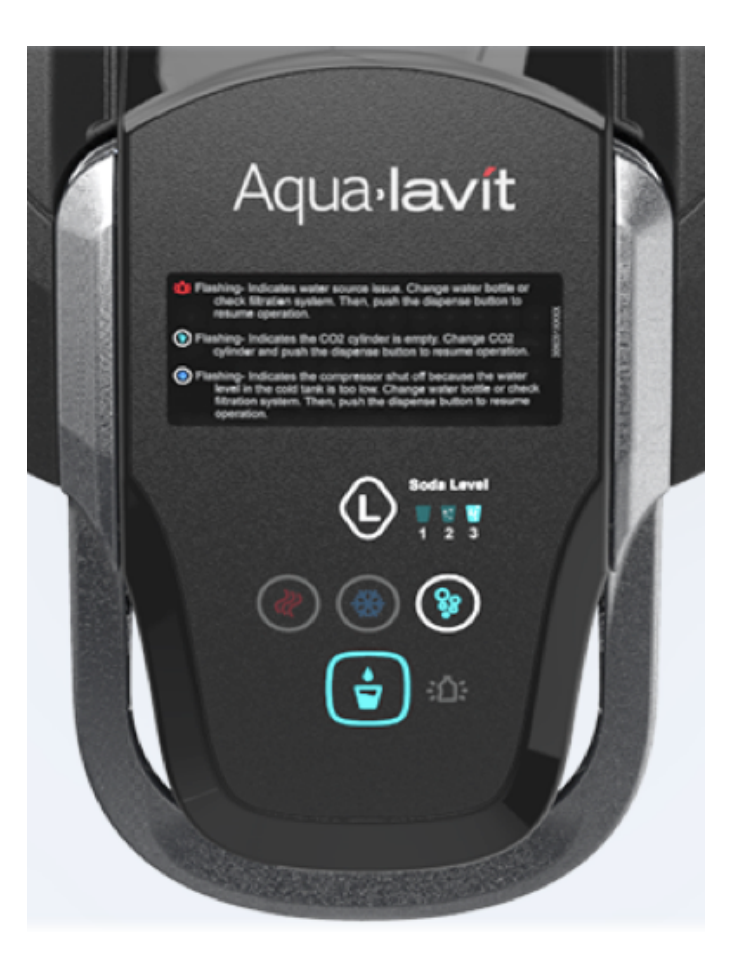

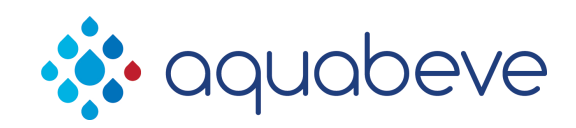

• Step 4: Save your Calibration Setting

Once you have calibrated your selected stream press the Green Dispense Button once to save your calibration setting.

You can then proceed to calibrate other streams by following Steps 2 thru 4 again.

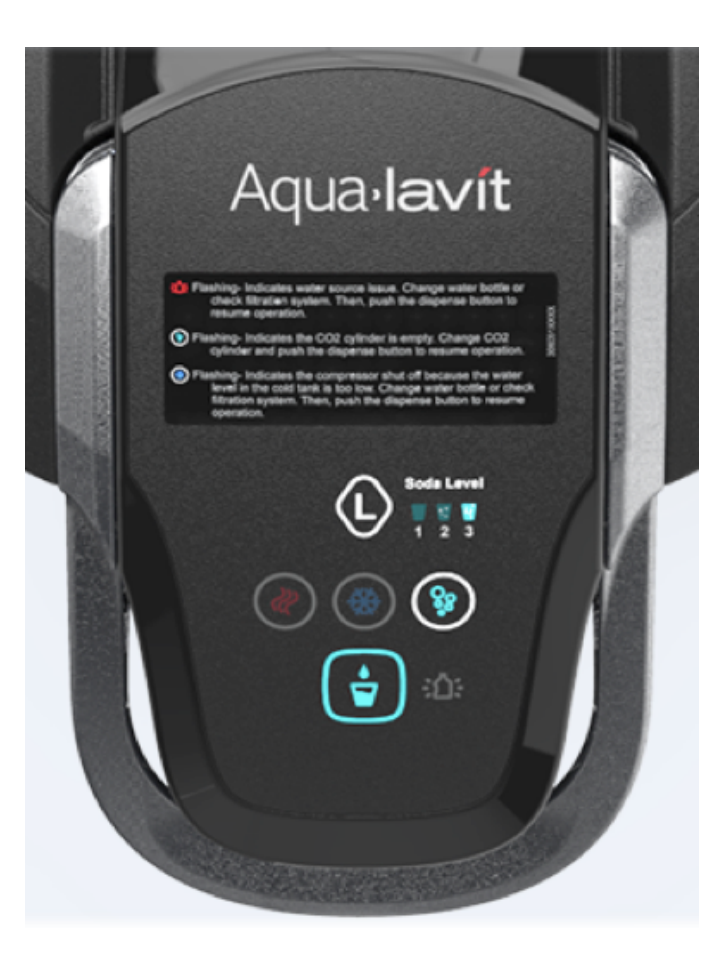

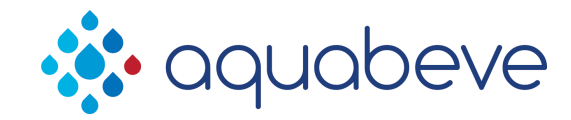

• Step 5: Exit Calibration

Once you have completed the calibration process, exit the calibration routine by pressing the Lavit icon and the Still Water icon simultaneously until a loud audible beep and the dispense button halo turns Blue.

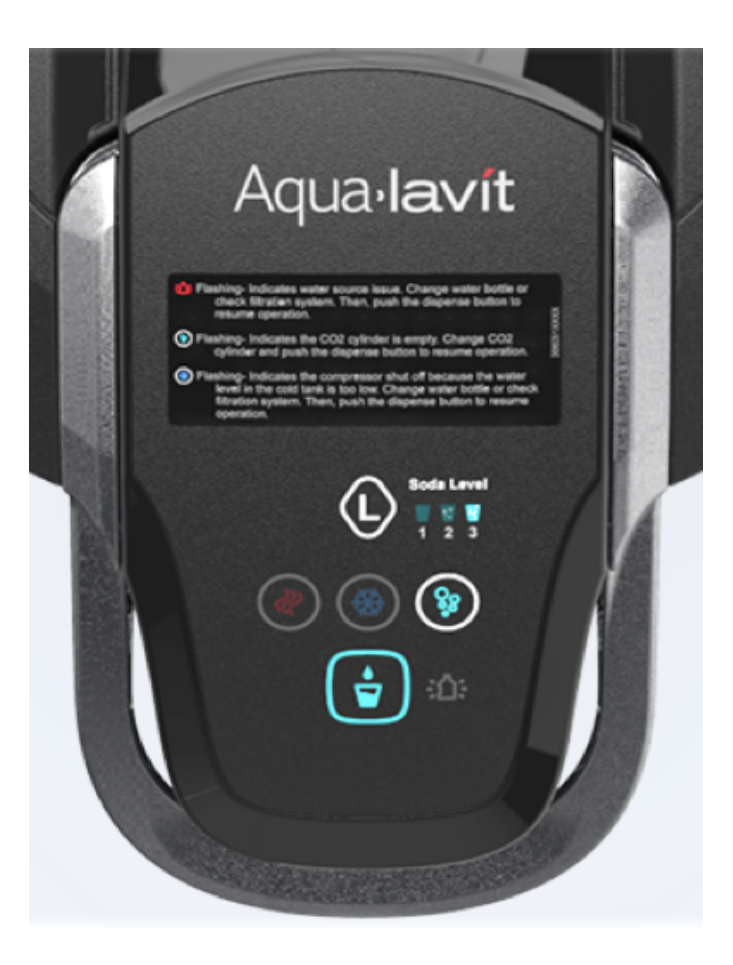

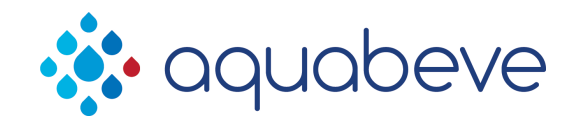